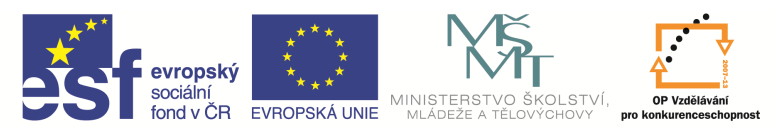

INVESTICE DO ROZVOJE VZDĚLÁVÁNÍ

| Názov a adrosa čkoly:                  | Střední škola průmyslová a umělecká, Opava, příspěvková   |
|----------------------------------------|-----------------------------------------------------------|
| Nazev a aulesa skuly.                  | organizace, Praskova 399/8, Opava, 746 01                 |
| Název operačního programu:             | OP Vzdělávání pro konkurenceschopnost, oblast podpory 1.5 |
| Registrační číslo projektu:            | CZ.1.07/1.5.00/34.0129                                    |
| Název projektu                         | SŠPU Opava – učebna IT                                    |
| Typ čahlany klíčová aktivity:          | III/2 Inovace a zkvalitnění výuky prostřednictvím ICT (20 |
| Typ sabiony kilcove aktivity:          | vzdělávacích materiálů)                                   |
| Název sady vzdělávacích materiálů:     | ICT IV                                                    |
| Popis sady vzdělávacích materiálů:     | ICT IV – CAM, 4. ročník                                   |
| Sada číslo:                            | E-14                                                      |
| Pořadové číslo vzdělávacího materiálu: | 05                                                        |
| Označení vzdělávacího materiálu:       |                                                           |
| (pro záznam v třídní knize)            | V1_52_INOVACE_E-14-05                                     |
| Název vzdělávacího materiálu:          | Úpravy základních entit                                   |
| Zhotoveno ve školním roce:             | 2011/2012                                                 |
| Jméno zhotovitele:                     | Ing. Iva Procházková                                      |

# Úpravy základních entit

## Odstranění prvků

Prvky můžeme odstranit tak, že je označíme a použijeme klávesu DEL. Další možností je použít příkaz

Odstranit prvky v kartě Úpravy nebo ikonu Odstranit prvky

U této možnosti prvky označíme a použijeme klávesu ENTER.

#### Zaoblení rohu, sražení hrany

Můžeme je zadat pomocí karty Úpravy, nebo pomocí ikon

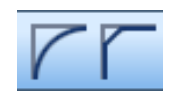

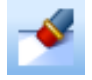

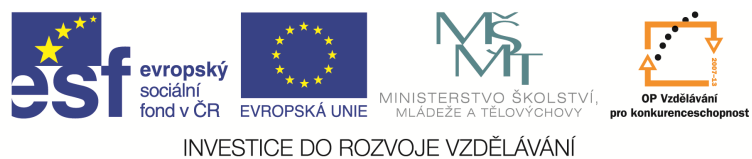

INVESTICE DO ROZVOJE VZDELAVANI

Pro odstranění nadbytečných čar po zaoblení nebo sražení hrany musíme zatrhnout funkci *Upravit zaoblené prvky*.

| Zaoblit roh |                                 |
|-------------|---------------------------------|
| Základní    |                                 |
| Dynamick    | y ukaž možnosti<br>oblené prvky |
| Polomer     | 4                               |
|             | OK Stomo Nápověda               |

U srážení hran musíme dát pozor na pojmy *Délka hrany* a *Kóta u prvku*. Délka hrany je délka šikmé úsečky, kóta u prvku je vzdálenost v ose X nebo Z. Úhel sražení 45°je přednastavený, nemusí se zadávat. Sražení 2 × 45° se tedy nadefinuje takto:

| Srazit hranu        |                       |
|---------------------|-----------------------|
| Základní            |                       |
| 🔽 Upravit 1.prvek   | 🔽 Upravit 2.prvek     |
| Úhel sražení (45°)  | Délka hrany           |
| nebo kóta u 1.prvku | 2 nebo kóta u 2.prvku |
| Vrstva              | Geometrie 🔻           |
|                     |                       |
|                     | OK Stomo Nápověda     |

## Ořezání a prodloužení objektů

Můžeme je zadat pomocí karty *Úpravy*, nebo pomocí ikon. Příkaz *Oříznout oba* slouží k ořezání nebo prodloužení dvou označených objektů, příkaz *Oříznout první* upraví jen první z označených objektů.

! Při ořezávání zůstane ta část objektu, na kterou ukážeme.

Oříznout oba

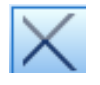

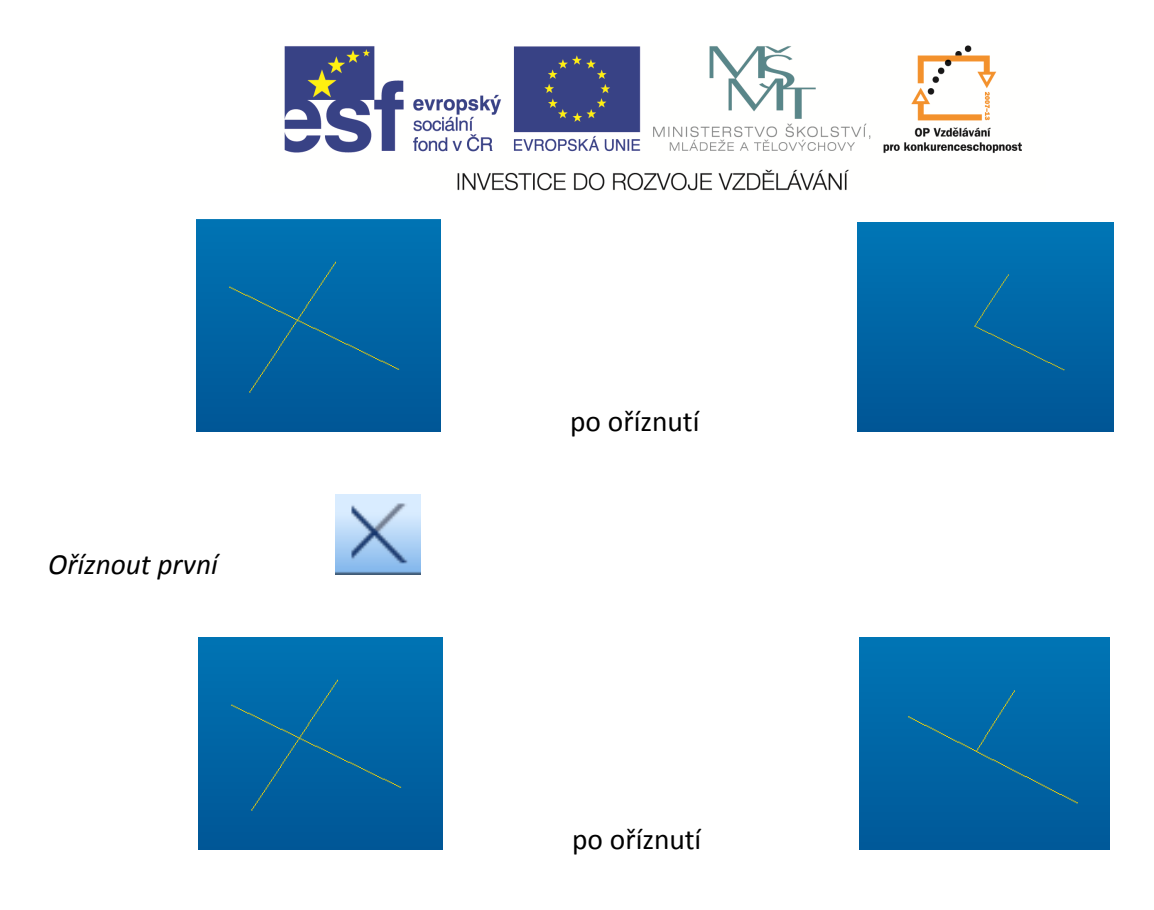

## Přerušení objektu

Můžeme je zadat pomocí karty Úpravy, nebo pomocí ikony

Tento příkaz Oříznout mezi průsečíky odstraní část objektu ohraničenou označenými prvky.

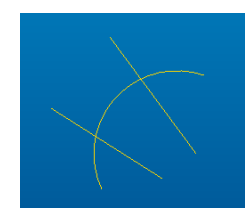

po přerušení

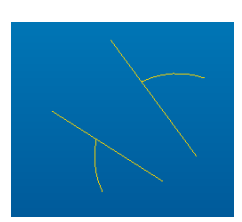

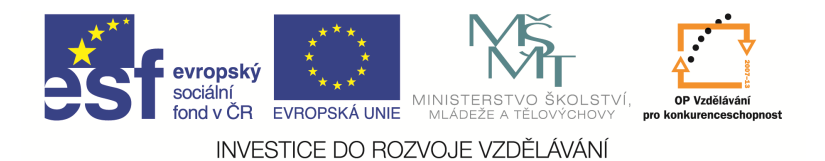

### Posunutí, kopie

Můžeme je zadat pomocí karty Úpravy, nebo pomocí ikony Posun

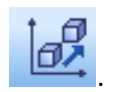

Při použití ikony se zobrazí příkazové okno, ve kterém vybereme, zda chceme objekt jen posunout, nebo kopírovat.

| Posun     | <b>—</b> ×                  |  |
|-----------|-----------------------------|--|
| Základní  |                             |  |
| S kopi í  | Dynamicky                   |  |
| X         | <Žádný> 🔻 Y <Žádný> 👻       |  |
| z         | <Žádný> 🔻 Počet opakování 😭 |  |
| Do vrstvy | <b>▼</b>                    |  |
|           |                             |  |
|           | OK Stomo Nápověda           |  |

V případě, že nechceme zadat posunutí pomocí příkazového okna, potvrdíme OK a potřebné posunutí zadáme pomocí komunikačního řádku.

| • | První bod pro určení velikosti posunutí |  |
|---|-----------------------------------------|--|
|   |                                         |  |

V tomto případě nemusíme znát přesnou číselnou hodnotu posunutí, to je dáno určením vzdálenosti dvou bodů.

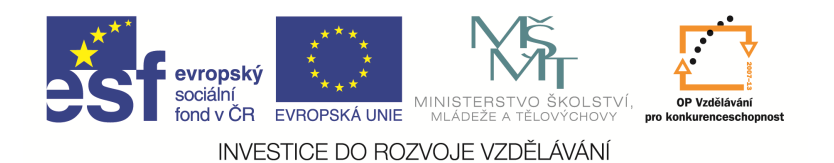

## Natočení

Můžeme je zadat pomocí karty Úpravy, nebo pomocí ikony Rotace

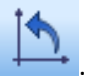

V příkazovém okně máme opět možnost volby kopie.

| Rotace    | <b>X</b>           |
|-----------|--------------------|
| Základní  |                    |
| Skopil    | Ponechat orientaci |
| Kolem X   | Kolem Y            |
| Kolem Z   | Počet opakování 🔄  |
| Do vrstvy | •                  |
|           |                    |
|           | OK Stomo Nápověda  |

Opět můžeme vynechat zadávání pomocí příkazového okna a zadávat přes komunikační řádek.

## Zrcadlení

Můžeme je zadat pomocí karty Úpravy, nebo pomocí ikony Zrcadlení

V příkazovém okně máme opět možnost volby kopie.

| Zrcadlení | <b>X</b>          |
|-----------|-------------------|
| Základní  |                   |
| Skopií    |                   |
| X         |                   |
| Y         |                   |
| z         |                   |
| Do vrstvy | •                 |
|           |                   |
|           | OK Stomo Nápověda |

Opět můžeme vynechat zadávání pomocí příkazového okna a zadávat přes komunikační řádek.

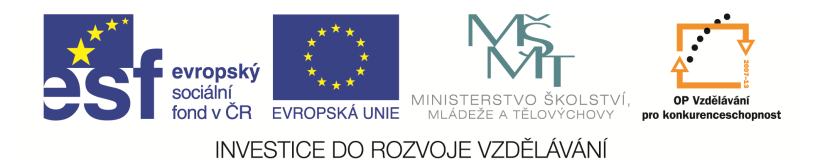

#### Otázky a cvičení

Nakreslete obdélník o stranách a = 40 mm b = 60 mm, který bude mít 2 rohy zaoblené s poloměrem R = 3 mm a 2 rohy sražené  $2 \times 45^{\circ}$ .

Nakreslete úsečky AB (X<sub>A</sub>=10, Z<sub>A</sub>=5; X<sub>B</sub>=50, Z<sub>B</sub>=25) a CD (X<sub>C</sub>=10, Z<sub>C</sub>=10; X<sub>D</sub>=50, Z<sub>D</sub>=-5) a vyzkoušejte různé možnosti jejich ořezání.

Nakreslete úsečku AB ( $X_A=0$ ,  $Z_A=0$ ;  $X_B=30$ ,  $Z_B=25$ ) a posuňte ji o X=10 a Z=20.

Nakreslete úsečku AB (X<sub>A</sub>=0, Z<sub>A</sub>=0; X<sub>B</sub>=30, Z<sub>B</sub>=25) a natočte ji o 45°.